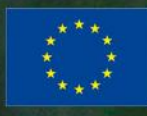

co-funded by the Community programme eContent*plus* 

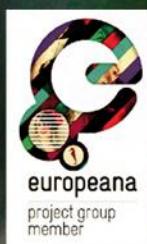

BHL

**Biodiversity Heritage Library** 

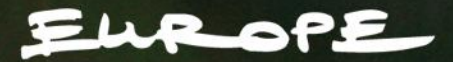

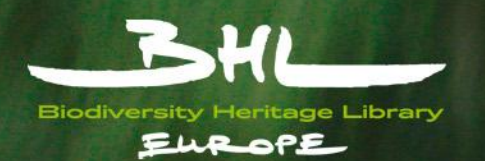

# Overview

- Requirements
- Concept & Workflow
- Mapping Process
- Live Demonstration

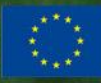

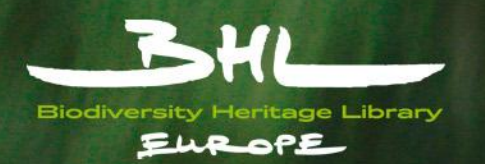

# Requirements

- Java Applet
- Webbrowser
- Working Java Installation
- Available at <a href="http://code.google.com/p/schema-mapping-tool/">http://code.google.com/p/schema-mapping-tool/</a>

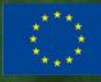

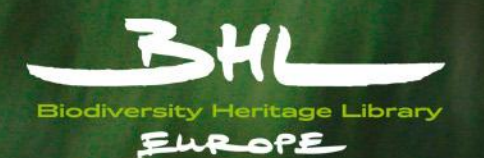

# Concept

- Structure of input / output
- Content
  - Actual data to be processed
- Various formats supported
  - MySQL, PostgreSQL
  - Excel, MARC, XML, CDS/ISIS
  - etc.

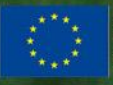

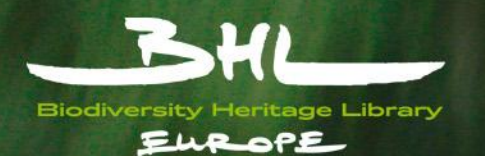

# Workflow

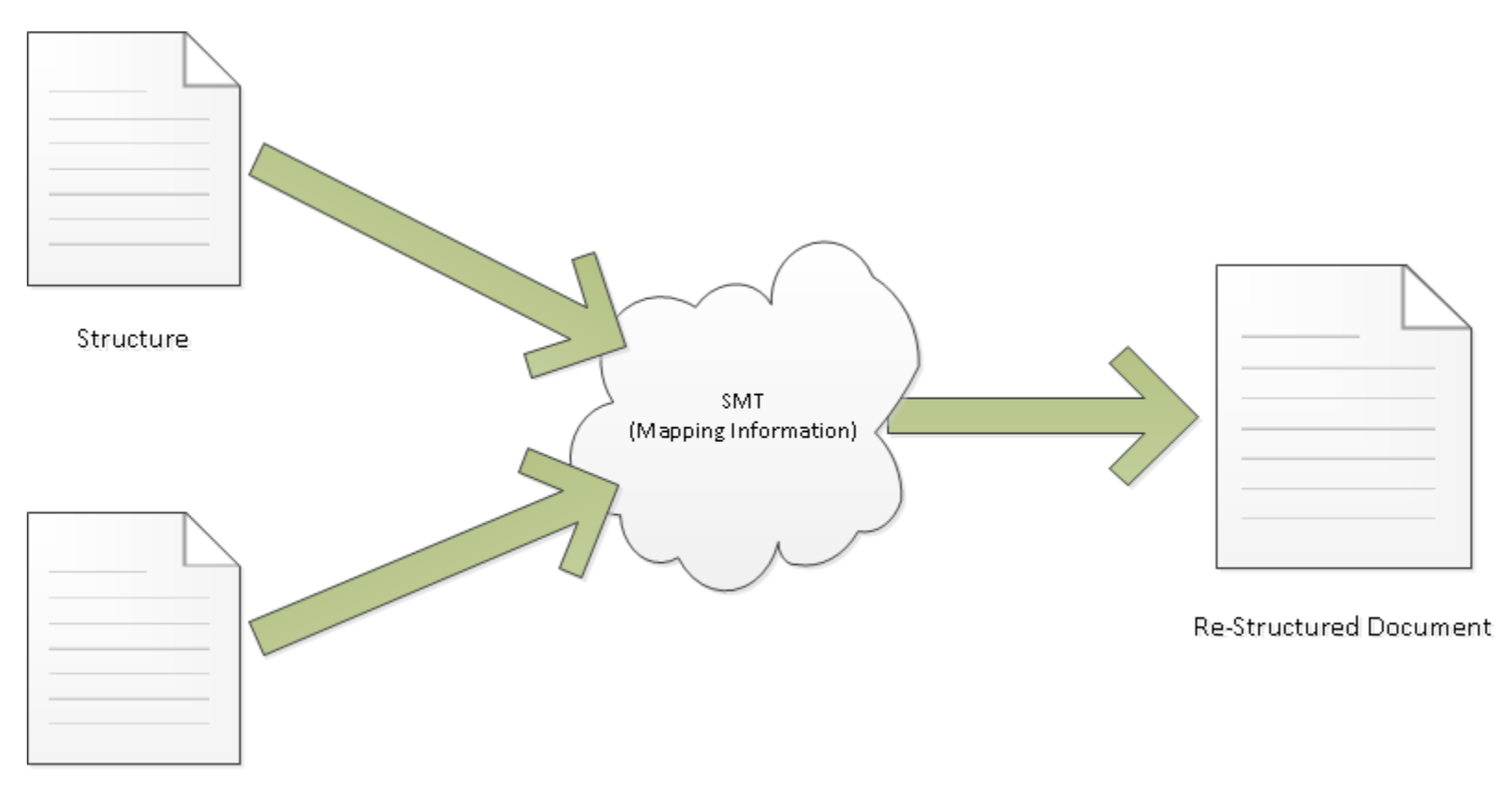

Content

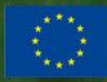

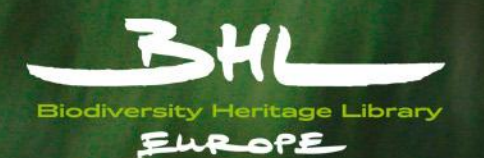

# Mapping to OLEF

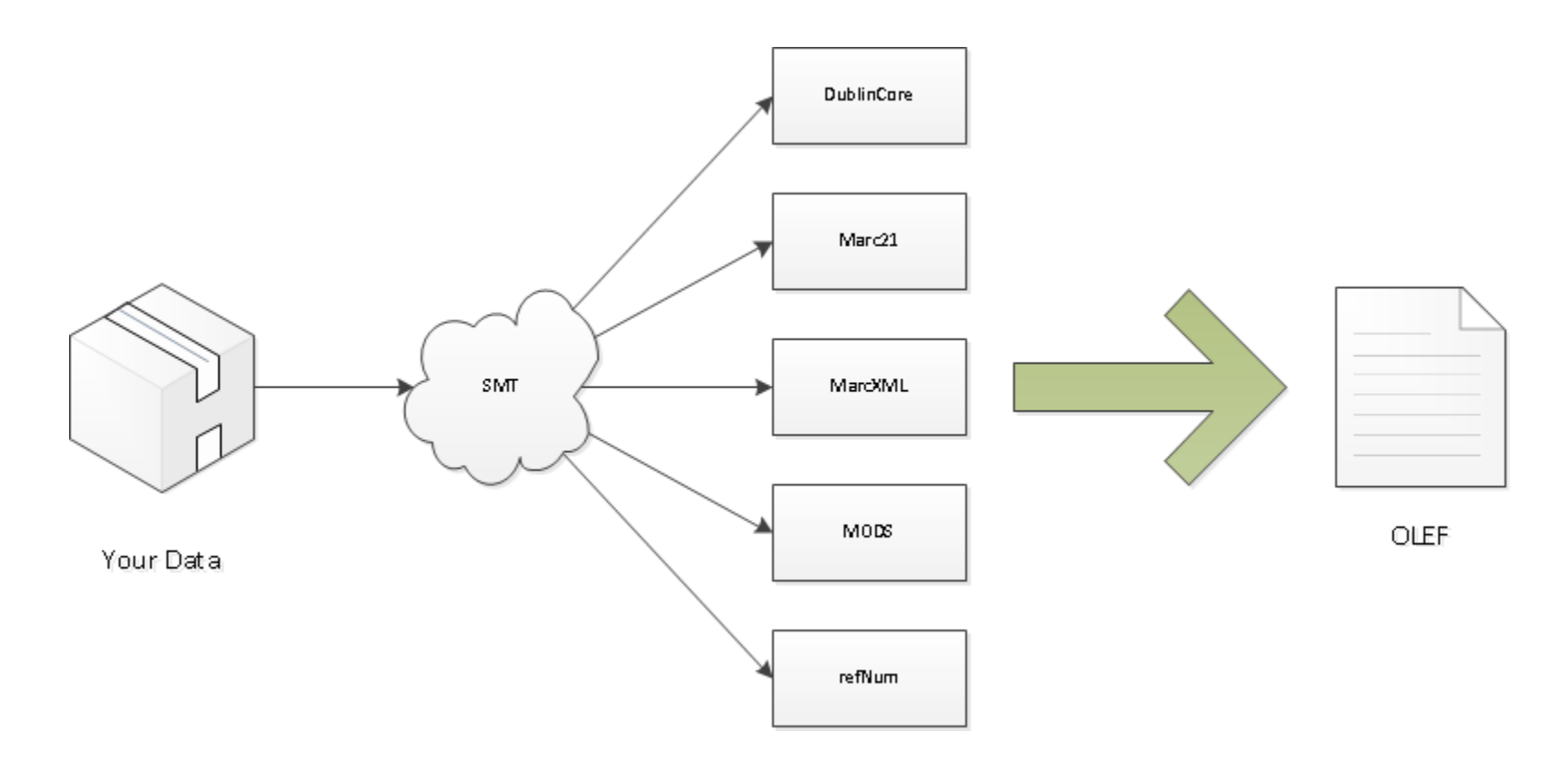

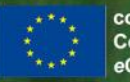

co-funded by the Community programme eContent*plus* 

www.bhl-europe.eu

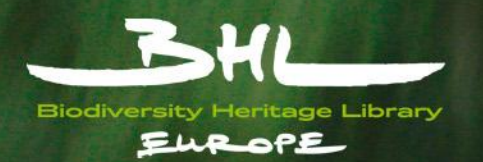

# Mapping Process - Overview

- Load input and output structure
- Create mappings
- Apply value manipulations (optional)
- Setup processing options
- Process data
- Review output

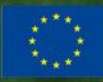

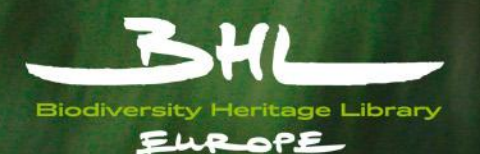

#### Mapping Process - Load input and output structure

| 📕 💿 Schema Ma     | pping To | bol               |       |         |          |           |              |          |            | × |
|-------------------|----------|-------------------|-------|---------|----------|-----------|--------------|----------|------------|---|
| File Manipulation | Fools    |                   |       |         |          |           |              |          |            |   |
| Format Files 🔷 🕨  | Input 🔸  | ipping 📄 Save Maj | pping | 💋 Мар 💡 | 🔊 Un-Map | ) 💷 Value | Manipulation | 🔅 Proces | ss Mapping | 3 |
| Save Mapping As   | Output 🕨 | Open              |       |         |          |           |              |          |            |   |
| Exit              |          | JDBC (ODBC)       |       |         |          |           |              |          |            |   |
|                   | 1        | ese-v3.3          |       |         |          |           |              |          |            |   |
|                   |          | Marc 21           |       |         |          |           |              |          |            |   |
|                   |          | Mods 3.4          |       |         |          |           |              |          |            |   |
|                   |          | OLEF 0.3          |       |         |          |           |              |          |            |   |
|                   |          | ese-v3.2          |       |         |          |           |              |          |            |   |
|                   |          |                   |       |         |          |           |              |          |            |   |
|                   |          |                   |       |         |          |           |              |          |            |   |
|                   |          |                   |       |         |          |           |              |          |            |   |
|                   |          |                   |       |         |          |           |              |          |            |   |
|                   |          |                   |       |         |          |           |              |          |            |   |
|                   |          |                   |       |         |          |           |              |          |            |   |
|                   |          |                   |       |         |          |           |              |          |            |   |
|                   |          |                   |       |         |          |           |              |          |            |   |
|                   |          |                   |       |         |          |           |              |          |            |   |

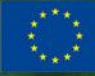

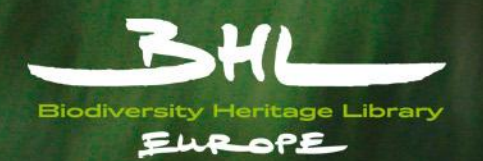

# Mapping Process - Load input and output structure

- Load structure for mapping
- File -> Format Files -> Input / Output
- Pre-Created standard structure (OLEF, ESE, MODS, etc.)
- Custom structure (XML, XSD, CSV, etc.)

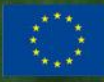

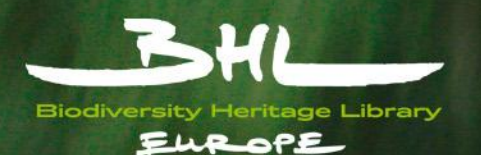

#### Mapping Process – Create mappings

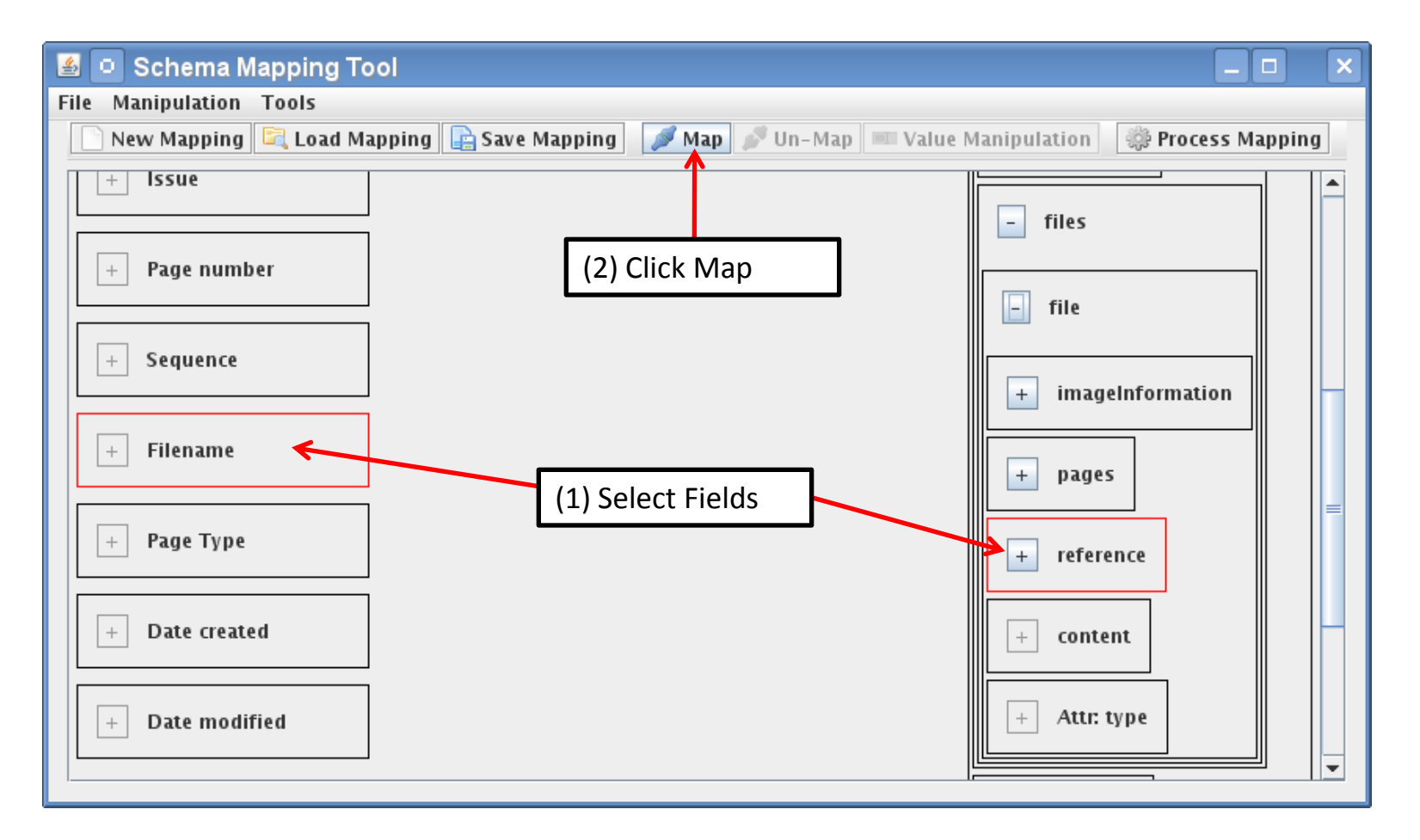

co-funded by the eContentplus

Community programme

www.bhl-europe.eu

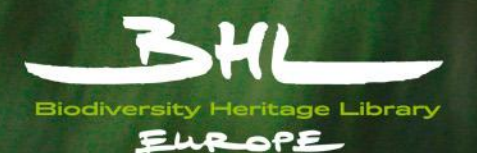

#### Mapping Process – Apply value manipulations

| 📓 🔍 Schema Mapping Tool                                                                         |                       |  |  |  |  |  |
|-------------------------------------------------------------------------------------------------|-----------------------|--|--|--|--|--|
| File Manipulation Tools                                                                         |                       |  |  |  |  |  |
| 📄 New Mapping 🖳 Load Mapping 🕞 Save Mapping 🥒 Map 🍠 Un-Map 📧 Value Manipulation 🛛 🌼 Process Map | ping                  |  |  |  |  |  |
|                                                                                                 |                       |  |  |  |  |  |
| + Filename + reference - element (2) Cli                                                        | ck Value Manipulation |  |  |  |  |  |
| 🕞 📴 🖉 🙆 🔍 Manipulate Record Value - Filename <-> element\$itemInformation\$files\$file\$refere  | nce 💶 🗙               |  |  |  |  |  |
| Manipulation Settings                                                                           | ack                   |  |  |  |  |  |
| + Journal (1) Select Fields                                                                     |                       |  |  |  |  |  |
|                                                                                                 | 1.                    |  |  |  |  |  |
| + Year Expression: (\d+).*                                                                      |                       |  |  |  |  |  |
| Output: \$1_Suffix                                                                              |                       |  |  |  |  |  |
| + Volume                                                                                        |                       |  |  |  |  |  |
|                                                                                                 |                       |  |  |  |  |  |
| + Issue                                                                                         |                       |  |  |  |  |  |
|                                                                                                 |                       |  |  |  |  |  |
| + Page nu                                                                                       |                       |  |  |  |  |  |
| Mapping Settings                                                                                |                       |  |  |  |  |  |
| 56<br>57 Action when mapping already contains an entry: REPLACE                                 |                       |  |  |  |  |  |
| 58<br>59 Percistent Manning                                                                     |                       |  |  |  |  |  |
| 60                                                                                              |                       |  |  |  |  |  |
| 62                                                                                              |                       |  |  |  |  |  |
| 64                                                                                              | +                     |  |  |  |  |  |
| 65                                                                                              |                       |  |  |  |  |  |
| Versioning Outpu                                                                                | Save                  |  |  |  |  |  |
| nttps://sc                                                                                      |                       |  |  |  |  |  |

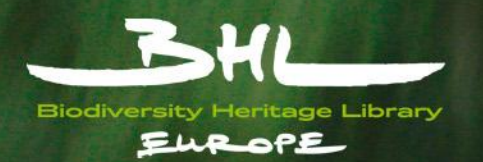

# Mapping Process – Mappings & Manipulations

- Select input and output field (highlighted)
- Click "Map"
- Select existing, mapped, fields (highlighted)
- Click "Value Manipulation"
- Change options for manipulation (by adding / removing)

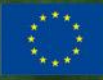

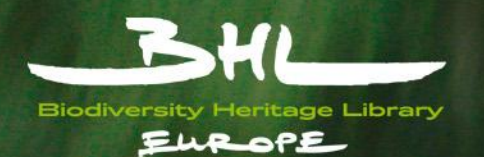

#### Mapping Process - Process data

| (1) Select Format | Process Mapping     Load Save   Process Options   Input Format:   Excel   Encoding:   UTF-8   Output Format:   XML   Encoding: UTF-8 UTF-8 |                     |
|-------------------|----------------------------------------------------------------------------------------------------|---------------------|
|                   | Input ID Prefix:   New File every X entries:     Input Order     Input     Output                                                          | Output Order        |
| (2) Select Files  | /home/wkoller/Desktop/Mapped_OLEF_Output.xml                                                                                               | Select              |
|                   | Mapping Progress Progress                                                                                                    | (3) Process Mapping |

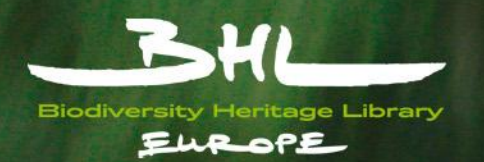

# Mapping Process - Process data

- Select input and output format (Excel, XML, etc.)
- Select files for input and output
- (optional) Save processing options using "Save" menu
- Process mapping by clicking on "Process"

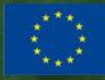

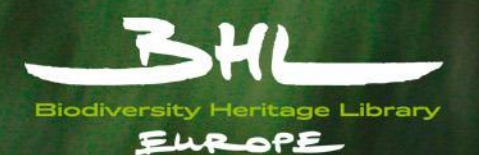

#### Mapping Process – Review output

| S O ZM-OLEF.xml – KWrite                                                                                                    | ×                 |  |  |  |  |  |
|----------------------------------------------------------------------------------------------------|-------------------|--|--|--|--|--|
| <u>D</u> atei <u>B</u> earbeiten <u>A</u> nsicht E <u>x</u> tras <u>E</u> instellungen <u>H</u> ilfe                                                                                                    |                   |  |  |  |  |  |
| 🍄 Neu 🔚 Öffnen 🗧 Speichern 📈 Speichern unter 🛛 😣 Schließen 🔄 Rückgängig 🏾 Wiederherstellen                                                                                                    |                   |  |  |  |  |  |
|                                                                                                    | <b>n</b> î        |  |  |  |  |  |
|                                                                                                    |                   |  |  |  |  |  |
| <pre><file></file></pre>                                                                                                    |                   |  |  |  |  |  |
| <preference type="path">ZM19150010010000002.cr.tif</preference>                                                                                                    |                   |  |  |  |  |  |
| <pre><imageinformation></imageinformation></pre>                                                                                                    |                   |  |  |  |  |  |
| <pre></pre> <pre></pre> <pre>&lt;</pre> |                   |  |  |  |  |  |
| <pre></pre> GeneralCaptureInformation>                                                                                                    |                   |  |  |  |  |  |
| <pre><datetimecreated>21-Mrz-2009</datetimecreated></pre>                                                                                                    |                   |  |  |  |  |  |
|                                                                                                    |                   |  |  |  |  |  |
|                                                                                                    |                   |  |  |  |  |  |
|                                                                                                    |                   |  |  |  |  |  |
| <pre><pre>control <pre>pages&gt;</pre></pre></pre>                                                                                                    |                   |  |  |  |  |  |
| <pre><pre>control <pre>control </pre></pre></pre>                                                                                                    |                   |  |  |  |  |  |
| <name>000</name>                                                                                                    |                   |  |  |  |  |  |
|                                                                                                    |                   |  |  |  |  |  |
|                                                                                                    |                   |  |  |  |  |  |
| <[]                                                                                                    | $\langle \rangle$ |  |  |  |  |  |
| Zeile: 1 Spalte: 1 EINF ZEILE XML ZM-OLEF.xml                                                                                                    |                   |  |  |  |  |  |

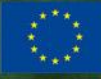

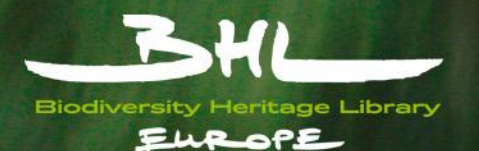

# Live Demonstration

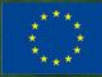

co-funded by the Community programme eContent*plus* 

www.bhl-europe.eu

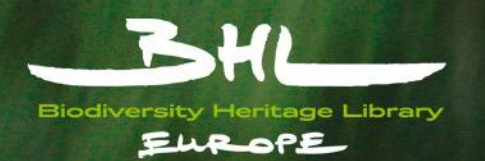

# References

- SMT sourcecode: <u>http://code.google.com/p/schema-mapping-tool/</u>
- SMT Live: <u>http://bhl.nhm-wien.ac.at/smt/launch.html</u>
- OLEF Documentation: <u>http://www.bhl-europe.eu/bhl-schema/v0.3/</u>

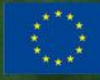